潘猛 2006-10-18 发表

## TippingPoint IPS BT限流典型配置

1、登陆LSM.

2、选择IPS中的Action Sets。

3、新建一个动作名为BT\_LIMIT, Actions中选则Rate Limit,在后面的菜单中选择想要限

制流量的大小。

4、选择IPS中的Filters,搜索所有与BitTorrent相关的Filter.

- 5、选择与下载相关的Filter,点击左下角的Edit Selected.
- 7、选择Override,State选择Enabled,在Action中选择BT\_LIMIT.

8、保存后配置完成.

附件为典型配置动画.